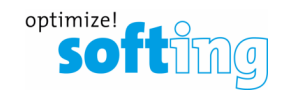

# How to choose the right DTM for smartLink HW-DP

- 1. Choosing the use case, choosing the suitable DTM
- 2. Configuration of smartLink HW-DP
- 3. Using smartLink DTM
- 4. Using PROFIBUS CommDTM (PROFIdtm)

#### 1) Choosing the use case, choosing the suitable DTM

smartLink HW-DP can access two types of field devices: HART and PROFIBUS-DP

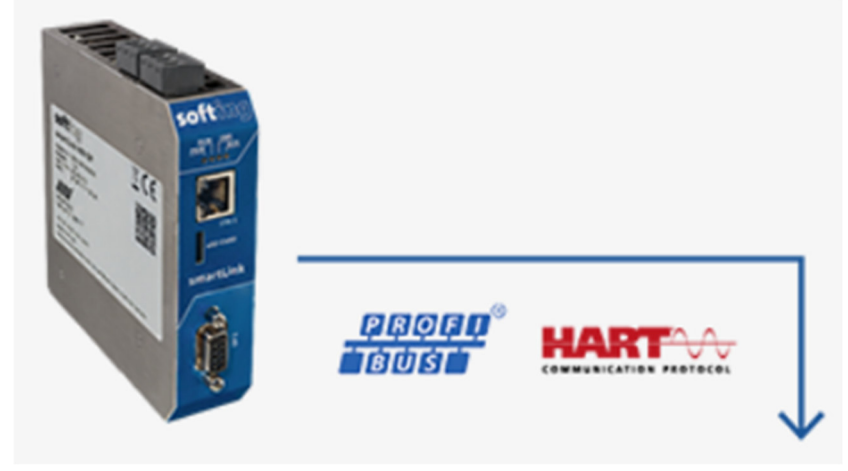

The user needs to decide whether he wants to access HART Field devices (via a PROFIBUS Remote I/O such as STAHL, ABB or other brands), or whether he want to access "real" PROFIBUS Field devices.

To access HART field devices the smartLink DTM is needed.

• smartLink DTM | Firmware V1.10

To access PROFIBUS DP / V1 field devices the PROFIBUS CommDTM is needed.

• PROFIdtm V2.24 | for usage in FDT frame applications

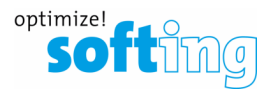

### 2) Configuration of smartLink HW-DP

- 1. Log on to the web server of smartLink HW-DP
- 2. Navigate to PROFIBUS and open "Segment DP1"

| PROFIBUS          | HART IP | OPC UA | MQTT | Restart<br>Device     | Logout<br>administrator | <b>}</b> | Auto logout<br>in 9 min |
|-------------------|---------|--------|------|-----------------------|-------------------------|----------|-------------------------|
|                   |         |        |      |                       |                         |          |                         |
|                   |         |        |      | Segment Configuration |                         |          |                         |
| OLD IIdent Number | 0+0400  | DP .   | ÷    |                       | Se                      | gment DF | <sup>21</sup> 🔅         |

3. Adjust the PROFIBUS-Parameters as needed, click "OK" and click "Apply Configuration".

|                             | Project Settings                |              | Effective Settings  |
|-----------------------------|---------------------------------|--------------|---------------------|
| Baudrate                    | 1.5 MBaud                       | ~            | 1.5 MBaud           |
| Tsl [t/bit]                 | 300                             | _ ✓          | 300                 |
| Min Tsdr [t/bit]            | 11                              | ~            | 11                  |
| Max Tsdr [t/bit]            | 150                             | <b>~</b>     | 150                 |
| Ttr [t/bit]                 | 20000                           | _ ✓          | 20000               |
| Highest Station Address     | 126                             | _ ✓          | 126                 |
| Tset [t/bit]                | 1                               | _ ✓          | 1                   |
| Max Retry Limit             | 3                               | <b>~ ~</b>   | 3                   |
| Station Address             | 0                               | _ ✓          | 0                   |
| Please note: The busparamet | ers only get effective with the | e action "Ap | ply Configuration". |

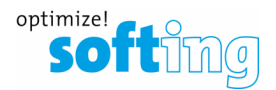

#### 3) Using smartlink DTM

Download and install smartLink DTM

## • smartLink DTM | Firmware V1.10

The smartLink HW-DP HART DTM will then be available in the catalog of the FDT container:

| 🔁 Device for                     |                                                          |  |            |             |             |                   | $\times$ |
|----------------------------------|----------------------------------------------------------|--|------------|-------------|-------------|-------------------|----------|
| □ <u></u> All Devices            | All Devices (10/10 DTMs) Enter text to search Find Clear |  |            |             |             |                   |          |
| Device                           |                                                          |  |            |             |             |                   |          |
|                                  | Device                                                   |  | Protocol   | Vendor      | Group       | Device Version    | FC       |
|                                  | 🐵 mobiLink PA                                            |  | Profibus D | Softing Ind | DTM speci   | 1.0 / 2021-02-08  |          |
|                                  | 🐵 mobiLink Power FF                                      |  | Fieldbus F | Softing Ind | DTM speci   | 1.0 / 2021-02-08  |          |
|                                  | 🐵 mobiLink Power HART                                    |  | HART       | Softing Ind | DTM speci   | 1.0 / 2021-02-08  |          |
|                                  | 🐵 mobiLink Power PA                                      |  | Profibus D | Softing Ind | DTM speci   | 1.0 / 2021-02-08  |          |
| Vendor Group Type Protocol       | PROFIdtm DPV1                                            |  | Profibus D | Softing Ind | not specifi | V 2.24.0(171) / 2 |          |
| Show unselected devices too      | smartLink HW-DP HART                                     |  | HART       | Softing Ind | DTM speci   | 1.0 / 2020-10-13  | =        |
| Nur installierte Geräte anzeigen | smartLink SW-HT HART                                     |  | HART       | Softing Ind | DTM speci   | 1.0 / 2020-10-13  |          |

#### 4) Using PROFIBUS CommDTM

- 1. Download and install the latest PROFIBUS-Driver "Universal PROFIBUS Driver V5.47.4" (or higher version) from the Softing web site.
- 2. Start the Driver Configurator from the start menu

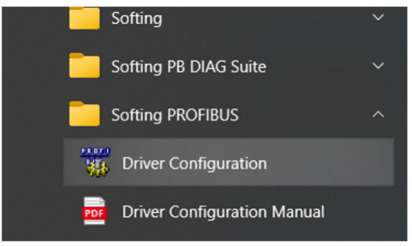

3. Add a new Node under "smartLink HW-DP"

|                                                                                                    | smartLink H\                                                                   | √ DP                                          |   |  | Add    |
|----------------------------------------------------------------------------------------------------|--------------------------------------------------------------------------------|-----------------------------------------------|---|--|--------|
| - PRUFIboard PCI<br>PBpro USB / PROFlusb                                                                                                    | Item                                                                           | Data                                          |   |  | Remove |
| PBpro PC104+ / PBpro PC110     PBpro PC1 / PBpro PC1     PBpro PC1     PBpro ETH / FG series     pnGate DP/PA/PB     mbGate DP/PA/PB     epGate DP/PA/PB     martInk HW DP | 14 Firmware Ver                                                                | Filmiware version knot available?             |   |  | E dit  |
| elect Node Name                                                                                                    | e following information i<br>PROFIBUS interface f<br>olication. Please enter a | s used to access<br>rom an<br>a symbolic node | × |  |        |
| IN SI nar                                                                                                    | ne.                                                                            |                                               |   |  |        |

Softing Industrial Automation GmbH Richard-Reitzner-Allee 6 85540 Munich

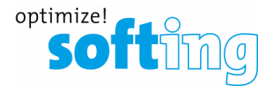

Follow the instructions on the screen and finally press "Apply".
 A green check mark will show up beside the new Node.
 The Interface Number will later show up in the DTM Properties.

| S PROFIBUS                                                                                                    | smartLink HW DP                                     | smartLink HW DP Node0                                                                       |        |  |  |
|----------------------------------------------------------------------------------------------------|-----------------------------------------------------|---------------------------------------------------------------------------------------------|--------|--|--|
| PR0Flboard PCI     PBpro USB / PR0Flusb     PBpro PC104+ / PBpro PC104     PBpro PCI / PBpro cPCI     PBpro ETH / FG series     pnGate DP/PA/PB     mbGate DP/PA/PB     egate DP/PA/PB     smartLink HW DP     ✓ Node0 | Item                                                | Data                                                                                        | Remove |  |  |
|                                                                                                    | Interface Number<br>Interface Type<br>Serial Number | 0<br>smartLink HW DP<br>204100321                                                           | E dit  |  |  |
|                                                                                                    | Firmware Type<br>Firmware Version                   | PROFIstack PB Master<br>PA-Master 6.60.00.18613 e                                           |        |  |  |
|                                                                                                    | IP-Address<br>IP-Port                               | 192.168.10.201<br>2357                                                                      |        |  |  |
|                                                                                                    | Device Names                                        | \\\PROFIBUS\Board0\Board<br>\\\PROFIBUS\Board0\Pb0\Service<br>\\\PROFIBUS\Board0\Pb0\DpData |        |  |  |
|                                                                                                    | Alias Dev. Names                                    | \\\PROFIBUS\Node0\Board<br>\\\PROFIBUS\Node0\Service<br>\\\PROFIBUS\Node0\DpData            |        |  |  |
| his device is working properly                                                                                                    |                                                     |                                                                                             |        |  |  |

- 5. Download and install softings PROFIBUS CommDTM
  - PROFIdtm V2.24 | for usage in FDT frame applications
- In the FDT Container (e.g. PACTware) you must choose "Softing PROFIBUS DPV1 DTM (CommDTM)
   Device for

| All Devices                        | All Devices (10/10 DTMs)          |  |            |             |             |                   |    |
|------------------------------------|-----------------------------------|--|------------|-------------|-------------|-------------------|----|
| Device                             |                                   |  |            |             |             | _                 |    |
| Driver                             | Enter text to search   Find Clear |  |            |             |             |                   |    |
|                                    | Device                            |  | Protocol   | Vendor      | Group       | Device Version    | FC |
|                                    | 🐵 mobiLink PA                     |  | Profibus D | Softing Ind | DTM speci   | 1.0 / 2021-02-08  |    |
|                                    | 🐵 mobiLink Power FF               |  | Fieldbus F | Softing Ind | DTM speci   | 1.0 / 2021-02-08  |    |
|                                    | mobiLink Power HART               |  | HART       | Softing Ind | DTM speci   | 1.0 / 2021-02-08  |    |
|                                    | mobiLink Power PA                 |  | Profibus D | Softing Ind | DTM speci   | 1.0 / 2021-02-08  |    |
| Vendor Group Type Protocol         | PROFIdtm DPV1                     |  | Profibus D | Softing Ind | not specifi | V 2.24.0(171) / 2 |    |
| Show unselected devices too        | 🐵 smartLink HW-DP HART            |  | HART       | Softing Ind | DTM speci   | 1.0 / 2020-10-13  |    |
| ✓ Nur installierte Geräte anzeigen | 🐵 smartLink SW-HT HART            |  | HART       | Softing Ind | DTM speci   | 1.0 / 2020-10-13  |    |

- 7. In the Properties of the DTM you can choose the Board number (Refer to Interface number in the PROFIBUS Control Panel)
- 8. Do not try to adjust the Bus parameters in this dialog, as the Bus parameters from the smartLink HW-DP web interface will be used by the system automatically.